## Mapo ransomware decryption instruction

- 1. Make sure that the ransomware is no longer running, it can encrypt your files again, rendering the whole decryption process futile.
- 2. Download Mapo Decryptor (https://nomoreransom.cert.pl/static/mapo\_decryptor.exe).
- 3. Obtain the key from https://mapo.cert.pl:

a. Upload the ransom note file (usually **MAPO-Readme.txt**) by clicking on the white field on the website.

| CERT.PL >_ Mapo ransomware key retrieval tool                     |  |  |  |  |  |  |
|-------------------------------------------------------------------|--|--|--|--|--|--|
| Upload a ransom note to retrieve the key.                         |  |  |  |  |  |  |
| Click here to upload a ransom note.<br>Chosen file: <b>(none)</b> |  |  |  |  |  |  |
| Nie jestem robotem                                                |  |  |  |  |  |  |
| Get key                                                           |  |  |  |  |  |  |
| Contact                                                           |  |  |  |  |  |  |
| In case of any inquiries please contact us at info@cert.pl.       |  |  |  |  |  |  |

b. After choosing the file, the selected filename should be displayed.

| ,                  |                                                                            |  |
|--------------------|----------------------------------------------------------------------------|--|
|                    | Click here to upload a ransom note.<br>Chosen file: <b>MAPO-Readme.txt</b> |  |
| Vie jestem robotem |                                                                            |  |
|                    | Get key                                                                    |  |

Verify the captcha by clicking on it, then click on "*Get key*" button to retrieve the key.

c. If the ransom note is correct and supported by our decryptor, the key will be returned. Don't close this website just yet.

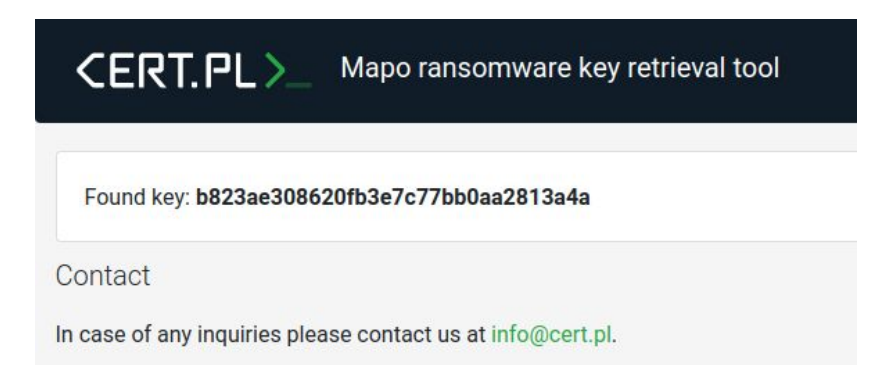

- 4. Run *mapo\_decryptor.exe* (that you downloaded in step 2.) on the infected computer.
- 5. Click "**Yes**" in UAC Window:

| D | Do you want to<br>publisher to m            |                                                                     |                   |
|---|---------------------------------------------|---------------------------------------------------------------------|-------------------|
|   | Program name:<br>Publisher:<br>File origin: | mapo_decryptor.exe<br><b>Unknown</b><br>Hard drive on this computer | mapo_decryp<br>or |
| • | Show details                                | Yes No                                                              |                   |

- 6. Wait until decryptor asks for key with the following message *"Input the recovered key"*.
- 7. Decryptor will ask you to provide the key obtained from the service in **step 3**, copy the key from website and paste it into the terminal as shown below (right click the title bar first):

| C:\Users\ \Desktop\mapo_decryptor.e>     | Rostoro      |               | <u>_0×</u>           |           |
|------------------------------------------|--------------|---------------|----------------------|-----------|
| [-] C:\Python34\Scripts\easy_ir          | Mesuo        | .mapo         |                      |           |
| L-J GNPython34\Scripts\easy_ir           | MOVE         | 0             |                      |           |
| L-J G: NYthon 34 Scripts Naked. e        | Size         |               |                      |           |
| [-] C:\Puthon24\Scripts\pip.exe          | Minimize     |               |                      |           |
| $[-1]$ C:\Puthon 24\Conjuta\nin2 ov      | 1. WINTING C |               |                      |           |
| $[-1]$ C:\Puthon34\tcl\itclstub40        | Maximize     |               |                      |           |
| $[-1]$ C:\Puthon34\tcl\tcl86t lib        |              |               |                      |           |
| [-] C:\Puthon34\tcl\tclConfig.sX         | Close        |               |                      |           |
| [-] C:\Python34\tcl\tclooConfid          | r da         | Made          |                      |           |
| [-] C:\Python34\tcl\tclstub86.]          |              | Mark          |                      |           |
| [-] C:\Python34\tcl\tk86t.lib.m          | Defaults     | Copy Enter    |                      | mana dage |
| [-] C:\Python34\tcl\tkstub86.li          | Properties   | Paste         |                      | mapo_oecr |
| [-] C:\Recovery\180f161b-45c3-1          | Troperdes    | Culout All    | sdi.mapo             |           |
| [-] C:\Recovery\180f161b-45c3-11e        | 7-80be-e11   | Select All    | .wim.mapo            |           |
| [-] C:\Users\Default\NTUSER.DAT{0}       | 16888bd-6c   | Scroll        | 1e0bcde3ec>.TM.blf.  |           |
| mapo                                     |              | Find          |                      |           |
| L-J C:\Users\Default\NTUSER.DAT(0)       | L6888bd-6c   | THOM          | 1e0bcde3ec}.TMConta  |           |
| iner000000000000000000000000000000000000 | .mapo        | C 441 0 141 0 |                      |           |
| L-J G: NUSEPS NUCLAUIT NIUSEK. DHI (0)   | LPAAADU-PCP  | f-11de-8d1d-0 | 91e0bcde3ec7.IMConta |           |
| Ineroooooooooooooooooooooooooooooooooooo | .mapo        |               |                      |           |
| [-] locating warsom note                 |              |               |                      |           |
| [-] Scanning drive C:\                   |              |               |                      |           |
| Input the recovered key:                 |              |               | •                    |           |
| Linke one recorded and y                 |              |               |                      |           |

- 8. Entering the key and pressing enter will start the decryption process. After the "*Press* "*Enter*" to exit..." message, all of your files should be decrypted.
- If something didn't work, or not all files were decrypted, don't hesitate to contact cert@cert.pl. Please attach log.txt file, that should be generated next to mapo\_decryptor.exe. If you can, attach wrongly decrypted file as well.
- 10. After decryption and making sure that the files have been decrypted correctly you can safely delete encrypted files.